کلید CTRL+R را فشار داده و سپس در پنجره Run تایپ کنید gpedit.msc و وارد مسیر زیر شوید:

Computer Configuration > Administrative Templates > Windows Components > Remote Desktop Services > Remote Desktop Session Host > Security

در سمت راست، Require use of specific security layer for remote (RDP) connections را یافته و روی آن دومرتبه کلیک کنید تا تنظیمات آن باز شود. مطابق تصویر زیر تنظیمات را ست کنید و Apply را بزنید:

| 💭 Require use of specific security layer for remote (RDP) connections — 🛛 🗙                       |                    |                                                                                                    |   |
|---------------------------------------------------------------------------------------------------|--------------------|----------------------------------------------------------------------------------------------------|---|
| Require use of specific security layer for remote (RDP) connections Previous Setting Next Setting |                    |                                                                                                    |   |
| O Not Configured                                                                                  | Comment:           |                                                                                                    | ^ |
| Enabled                                                                                           |                    |                                                                                                    | ~ |
| -                                                                                                 | Supported on:      | At least Windows Vista                                                                                                    |   |
| Options:                                                                                          |                    | Help:                                                                                                    |   |
| Security Layer RDP<br>Choose the security la                                                      | ayer from the drop | This policy setting specifies whether to require the use of a specific security layer to secure communications between client and RD Session Host servers during Remote Desktop Protocol (RDP) connections.<br>If you enable this policy setting, all communications between clients and RD Session Host servers during remote connections must use the security method specified in this setting. The following security methods are available:<br>* Negotiate: The Negotiate method enforces the most secure method that is supported by the client. If Transport Layer Security (TLS) version 1.0 is supported, it is used to authenticate the RD Session Host server. If TLS is not supported, native Remote Desktop Protocol (RDP) encryption is used to secure communications, but the RD Session Host server is not authenticated. Native RDP encryption (as opposed to SSL encryption) is not recommended.<br>* RDP: The RDP method uses native RDP encryption to secure communications between the client and RD Session Host server. | 5 |
|                                                                                                   |                    | OK Cancel Appl                                                                                                    | 4 |

سپس سرور خود را ریستارت کرده و مجددا ارتباط با ریموت را تست کنید.